#### Instrukcja logowania do Intranetu

UWAGA: ze względów bezpieczeństwa w logowaniu wykorzystujemy dwuetapową autentykację przy użyciu aplikacji do generowania klucza

### KROK 1

Należy pobrać (np. ze sklepu Play) i zainstalować na swoim telefonie jedną z aplikacji do generowania kluczy dla podwójnej autoryzacji – Google Authenticator lub Authy:

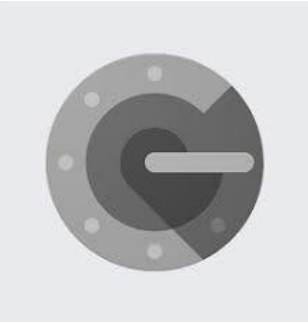

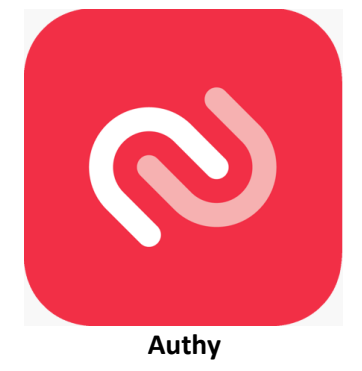

**Google Authenticator** 

UWAGA: Dla użytkowników iPhone'ów wymagany jest autentykator Authy

Po zainstalowaniu jednej z aplikacji w swoim telefonie, można konfigurować swoje konto

### KROK 2

Otwieramy stronę Intranetu - <u>https://corson.aquanet.pl/</u>

W pierwszym widoku – logowanie do serwisu – wpisujemy we wskazanych polach login oraz hasło do konta

- → W przypadku pracowników, którzy posiadają firmową skrzynkę mailową jako login wykorzystujemy własny adres mailowy natomiast hasłem jest to samo hasło, które wykorzystujemy przy logowaniu do Lotusa
- → W przypadku pracowników, którzy nie posiadają firmowej skrzynki mailowej jako login należy wpisać swoje imię i nazwisko, w formule "imię nazwisko" (między imieniem i nazwiskiem jest spacja) natomiast hasło będzie nadawane przez dział FIT.

Następnie na stronie logowania zaznaczamy pole "Akceptuj regulamin portalu" i klikamy przycisk "Zaloguj"

| ۸QU                                       | ANET                                                                            |
|-------------------------------------------|---------------------------------------------------------------------------------|
| Zaloguj się<br>Login:<br>pracownik epacta | Logowanie do Intranetu Aquanet S.A.<br>Uwaga: System jest objęty monitoringiem. |
| Zaloguj                                   | Uwaga! W tym momencie JESZCZE ni<br>uzupełniamy pola "MFA Token"                |

## <mark>KROK 3</mark>

Po poprawnym podaniu danych autoryzacyjnych powinna pojawić się strona pierwszej konfiguracji konta MFA.

W polu "Nazwa konta" należy wpisać nazwę konta dla weryfikacji dwuetapowej i kliknąć przycisk "OK" -> jako nazwę konta należy podać np. swoje imię i nazwisko. (Uwaga: w nazwie konta nie może być spacji, wprowadzamy elementy nazwy albo bez przerw albo z wykorzystaniem znaku podkreślenia tj. "\_")

| HCL Domino                                                                                         |                                                                                                    |
|----------------------------------------------------------------------------------------------------|----------------------------------------------------------------------------------------------------|
| Konfigurowanie MFA                                                                                 |                                                                                                    |
| <b>Krok 1. Nazwanie konta</b><br>Nadaj kontu nazwę, do której można się będzie później<br>odwołać. |                                                                                                    |
| Nazwa konta<br>PracownikKontoMFA                                                                   |                                                                                                    |
| ок                                                                                                 | 8                                                                                                    |
|                                                                                                    | HCL Domino<br>Konfigurowanie MFA<br>Kok 1. Nazwanie konta<br>Nadaj kontu nazwę, do której można się będzie później<br>odwołać. |

## <mark>KROK 4</mark>

Następny etap to konfiguracja konta w aplikacji do generowania kodów, którą zainstalowaliśmy na telefonie. Wyświetli się strona z QR kodem który należy zeskanować aplikacją "Google Authenticator".

W tym celu trzeba włączyć aplikację "Google Authenitcator" na urządzeniu mobilnym i przycisnąć przycisk "+" (prawy, dolny róg ekranu) w celu dodania nowego konta.

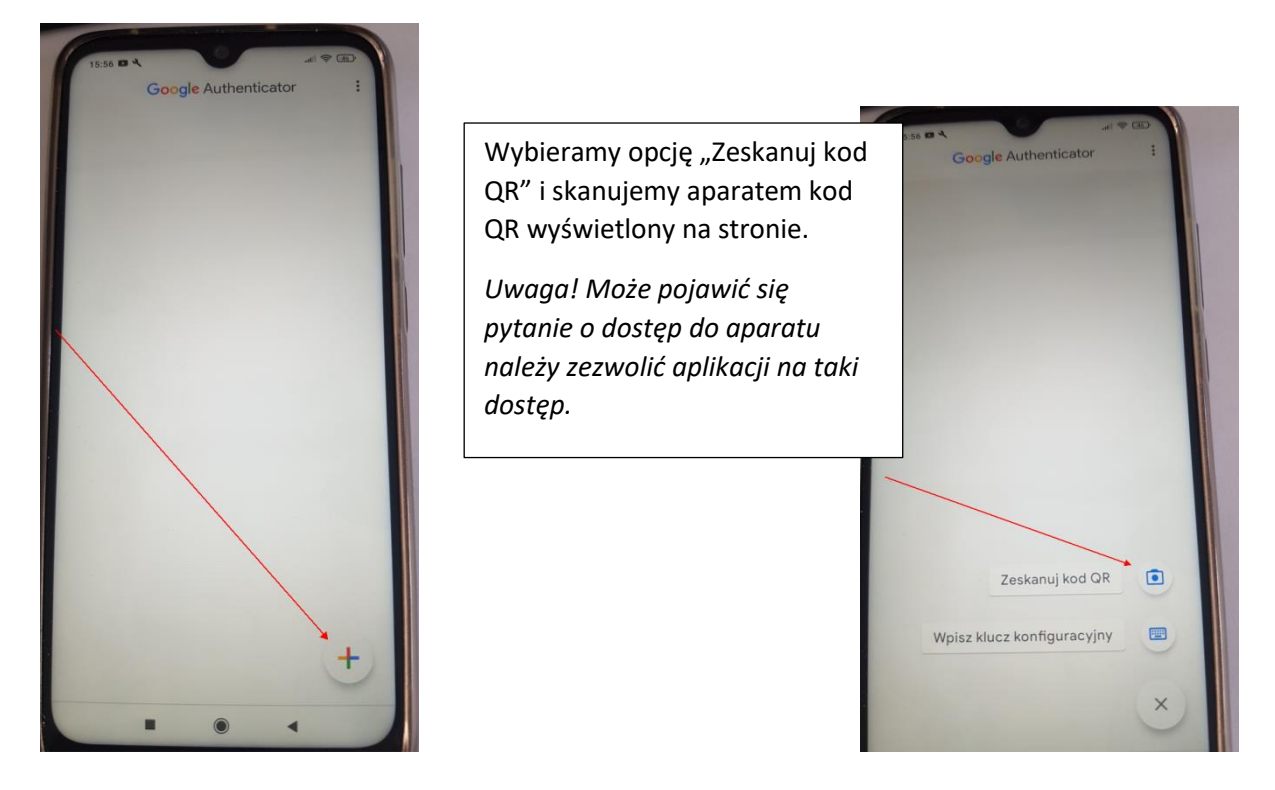

Skanujemy kod QR który ukaże się na stronie:

| HCL Domino         Application         Application |  |
|----------------------------------------------------------------------------------------------------|--|
|                                                                                                    |  |

## <mark>KROK 5</mark>

Po poprawnym zeskanowaniu kodu powinno dodać się konto.

W celu wyświetlenia PINu (do zalogowania w Intranecie) należy w aplikacji dotknąć tekst "**Click to** reveal PIN".

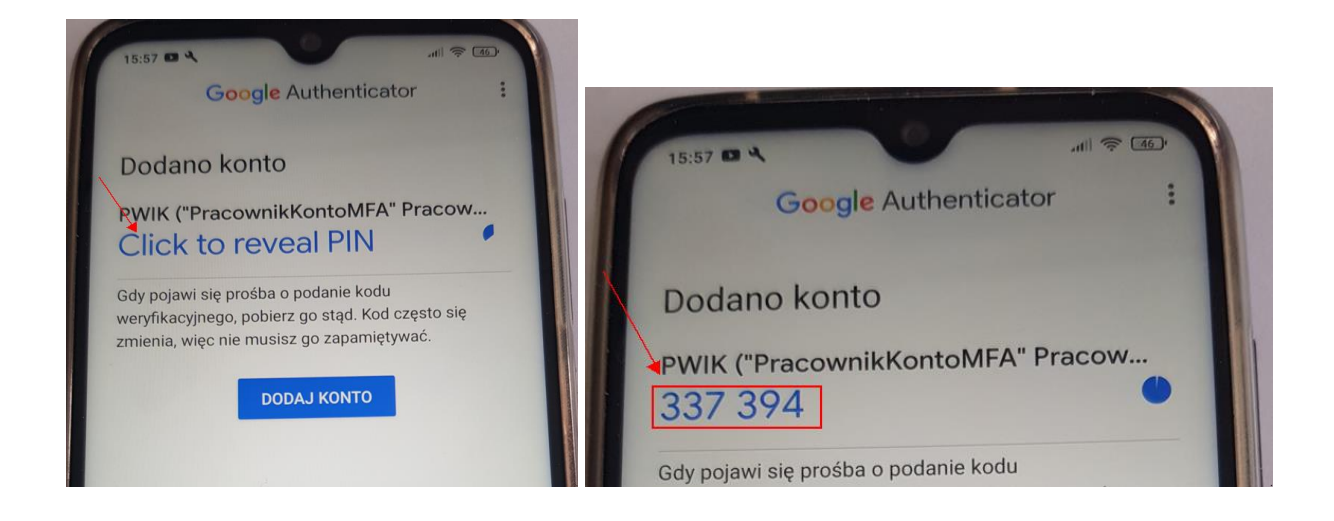

Wracamy na stronę logowania wyświetlonej na komputerze i kod wygenerowany w aplikacji "Google Authenticator" wpisujemy w pole Token MFA i wciskamy przycisk "Waliduj"

| ← → C                                                                                                    | 🖣 🖻 🛧 🔲 😩 🗄 |
|----------------------------------------------------------------------------------------------------|-------------|
| HCL Domino                                                                                                    | 1           |
| Konfigurowanie MFA         Krok 2. Konfigurowanie aplikacji         Wrowzdej poniższy identyfikator URI w aplikacji do         wierzytelniania zgodnie z instrukcjami administratora lub         zeskanuj kod QR za pomocq aplikacji. Zawierają one te         ame informacje.         Vertryfikator URI wwierzytelniania TOTP         typauth://totp/PWIK%3A%22PracownikKontoMF         Iub         Kod QR:         Kod QR: |             |
| Krok 3. Walidacja         Przetestuj, wprowadzając token wygenerowany przez aplikację. Tokeny ze zdrapek tutaj nie działają.         Token MFA:         337394                                                                                                    |             |

Po poprawnym wpisaniu wyświetli się informacja o poprawnym wygenerowaniu konta. Klikamy teraz przycisk "Gotowe" w celu przejścia do strony logowania.

| HCL Domino                                                   |   |
|--------------------------------------------------------------|---|
| Konfigurowanie MFA                                           |   |
| Można skonfigurować maksymalnie 3 kont.<br>PracownikKontoMFA |   |
| Skonfiguruj inne konto                                       |   |
| GOTOWE Zgubiono tokeny ze zdrapek?                           |   |
|                                                              | 5 |

# <mark>KROK 6</mark>

Na stronie logowania ponownie podajemy:

- login
- hasło do konta
- oraz kod autoryzacji dwuetapowej wygenerowany na urządzeniu mobilnym

Zaznaczamy pole "Akceptuj regulamin portalu" i klikamy przycisk "zaloguj"

| Cickujemy za skonfigurowanie urządzenia   MrAT Załoguj się ponownie.   Urgin: pracownik epacta Hasio: urgin: MrA Token: urgin: Cickceptuj regulamin portalu Konfiguruj uwierzytelnienie wieloskiadnikowe (MFA) |
|----------------------------------------------------------------------------------------------------|

W przypadku pracowników, którzy nie logują się z wykorzystaniem adresu mailowego, po pierwszym zalogowaniu (z użyciem hasła udostępnionego np. przez Dział FIT) będą musieli od razu zmienić swoje hasło dostępu. Wyświetli się formularz zmiany hasła:

| Poprzednie hasło: |  |  |
|-------------------|--|--|
|                   |  |  |
| Nowe hasto:       |  |  |
| Potwierdž hasio:  |  |  |

Po dokonaniu zmiany pojawi się następujący komunikat:

| AQUANET                     | X Testowy Intranet → A A <sup>+</sup> A <sup>++</sup> A ■ Ů                                                   |
|-----------------------------|----------------------------------------------------------------------------------------------------|
| 😚 Strona startowa           |                                                                                                    |
| 📅 Kalendarz wydarzeń        |                                                                                                    |
| Aktualności                 |                                                                                                    |
| 💛 Wolontariat               | Wniosek zmiany hasła został zarejestrowany. Spróbuj zalogować się przy użyciu nowego hasła za około 10 minut. |
| 👔 O firmie                  |                                                                                                    |
| 📲 O mnie 🛛 👻                |                                                                                                    |
| 🙈 Pracownicy 🔹              |                                                                                                    |
| 💮 Giełda 🛛 👻                |                                                                                                    |
| 🔍 Wyszukiwarka              |                                                                                                    |
| Pomoc                       |                                                                                                    |
| 🖂 Kontakt z administratorem |                                                                                                    |
| 📝 Moje treści               |                                                                                                    |
| 💭 Deklaracja dostępności    |                                                                                                    |
| 🕅 Kosz                      |                                                                                                    |
| 🔿 Wyloguj                   |                                                                                                    |
|                             |                                                                                                    |

# Widok Intranetu po zalogowaniu:

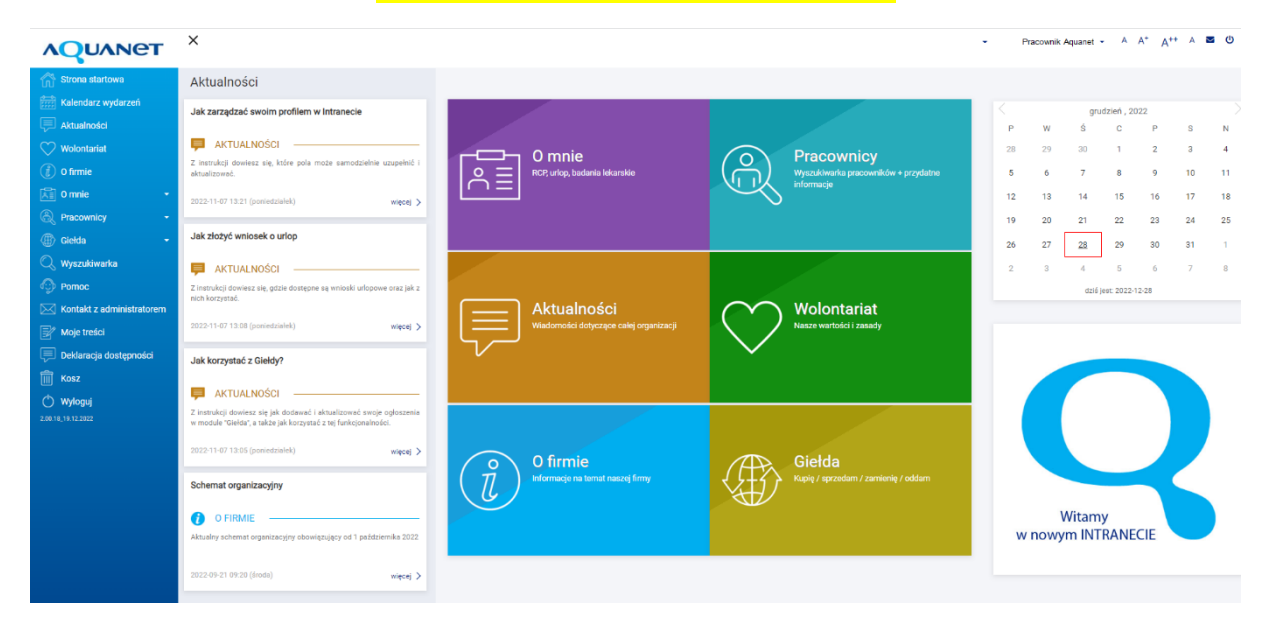